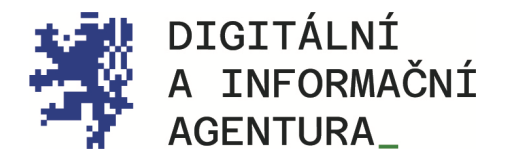

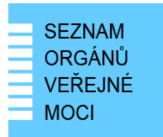

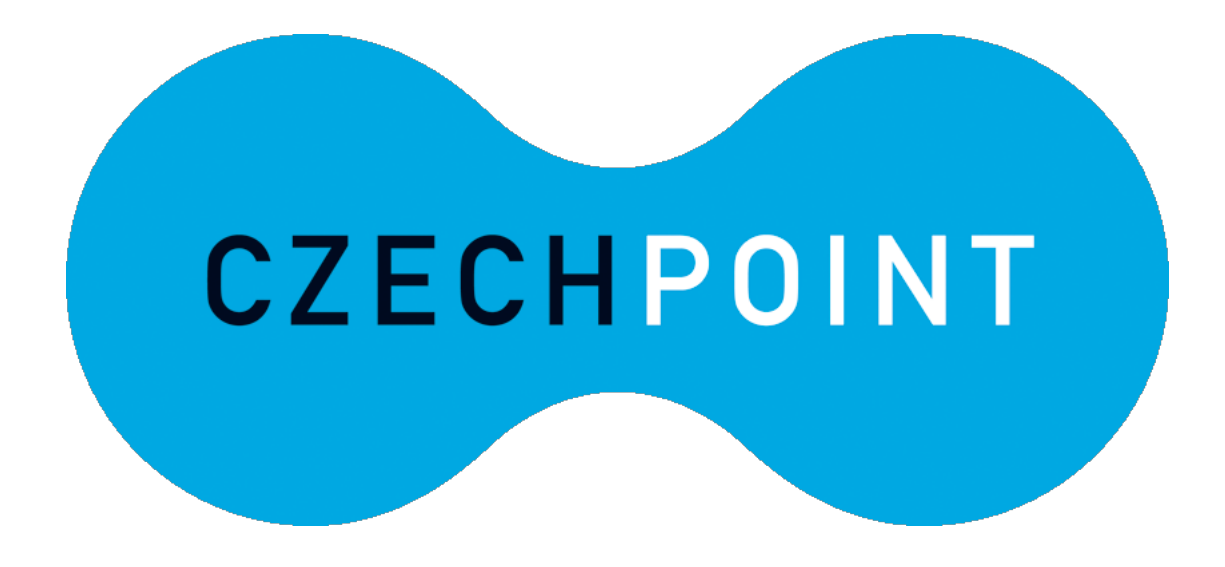

# JIP ZMĚNA HESLA A CERTIFIKÁTU

Aktualizace 25.8.2024

DIGITÁLNÍ A INFORMAČNÍ AGENTURA NA VÁPENCE 915/14, 130 00, PRAHA 3 DIA.GOV.CZ

POSTA@DIA.GOV.CZ

#### Obsah

| 1. | PŘIHLÁŠENÍ PŘED ZMĚNOU OSOBNÍCH ÚDAJŮ  | .3 |
|----|----------------------------------------|----|
| 2. | ZMĚNA CERTIFIKÁTU                      | .3 |
| 3. | ZMĚNA E-MAILU                          | .4 |
| 4. | ZMĚNA TELEFONU                         | .4 |
| 5. | ZMĚNA HESLA                            | .4 |
| 6. | NOUZOVÉ PŘIHLÁŠENÍ PROSTŘEDNICTVÍM NIA | .4 |
| 7. | KONTAKTY                               | .5 |

### ŘEŠENÁ SITUACE

Již běžně používáte svůj účet v JIP pro přihlašování se do potřebných informačních systémů. Nyní jste v situaci, kdy si potřebujete změnit své heslo nebo nahrát nový certifikát. Případně jste heslo zapomněli či vám aktuálně nahraný certifikát nebo zaregistrované OTP hlásí chybu.

# 1. Přihlášení před změnou osobních údajů

Přihlaste se do Správy dat svými přihlašovacími údaji.

**POZOR\_** Pokud se přihlašujete pro registraci svého <u>následného certifikátu</u>, přihlaste se nejprve **svým starým a dosud platným** certifikátem. Pokud se vám nabídne pouze nový certifikát, klikněte na "další možnosti". Zobrazí se seznam všech certifikátů. Z něj vyberte certifikát, který byl v JIP zaregistrován v minulosti.

Pokud máte v JIP více rolí, přepněte se do role "Uživatel" a poté klikněte na "Můj profil".

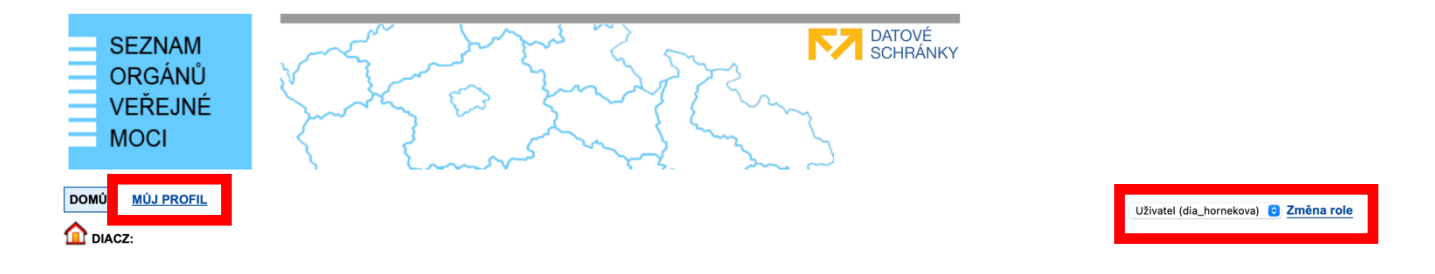

### 2. Změna certifikátu

Změnu certifikátů provedete na záložce "Můj profil". Najděte řádek "Certifikáty" a klikněte na "Upravit".

| Certifikáty         | 🖊 Upravit                                                    |
|---------------------|--------------------------------------------------------------|
| Komerční certifikát |                                                              |
| postsignum          |                                                              |
| 791394              |                                                              |
|                     | Certifikáty ?<br>Komerční certifikát<br>postsignum<br>791394 |

Vyberte typ certifikátu, certifikační autoritu a vyplňte sériové číslo svého certifikátu. Potvrďte kliknutím na "Uložit změny".

| T | yp certifikátu:       | Komerční certifikát | • |   |  |
|---|-----------------------|---------------------|---|---|--|
| с | ertifikační autorita: | PostSignum ▼        |   |   |  |
| s | ériové číslo:         | 428734              |   |   |  |
| T | yp certifikátu:       | Komerční certifikát |   | 8 |  |
| с | ertifikační autorita: | PostSignum <b>v</b> |   |   |  |
| s | ériové číslo:         |                     |   | 1 |  |

# 3. Změna e-mailu

Na záložce "Můj profil" najděte řádek "E-mail" a klikněte na "Upravit". V položce "Typ" vyberte "Oficiální". Potvrďte kliknutím na "Uložit změny".

### 4. Změna telefonu

Na záložce "Můj profil" najděte řádek "Telefony" a klikněte na "Upravit". Vyberte příslušný typ telefonního čísla a změnu potvrďte kliknutím na "Uložit změny".

### 5. Změna hesla

Na záložce "Můj profil" přejděte do karty "Heslo" a na příslušném řádku klikněte na "Upravit". Zvolte si nové heslo.

|                 |        |             |              | CZECHPOINT                                           |
|-----------------|--------|-------------|--------------|------------------------------------------------------|
| Obecné          | Heslo  | Správa rolí | Osobní údaje | Informace o zpracování údajů § 12 z. č. 101/2000 Sb. |
| ÚDAJ            |        |             | HODNOTA      |                                                      |
| Uživatelské jmé | no ? ! |             | 689325       |                                                      |
| Heslo ?         |        |             |              | ✓ Upravit                                            |

# 6. Nouzové přihlášení prostřednictvím NIA

I když pro přihlašování běžně používáte "Certifikát" nebo "OTP", v případě, kdy zapomenete heslo nebo vám exspiroval certifikát, je možné využít "nouzové" přihlášení prostřednictvím NIA. Po přihlášení prostřednictvím NIA si můžete sami sobě změnit heslo, certifikáty, anebo si deaktivovat "OTP".

# 7. Kontakty

#### Help Desk Czech POINT

Telefonní číslo: +420 222 131 313 (v pracovních dnech od 8:00 do 18:00 hod). E-mail: <u>helpdesk@czechpoint.cz</u>

#### DIA

Digitální a informační agentura Na Vápence 915/14, 130 00 Praha 3 IČO 17651921 www.dia.gov.cz

#### Aktuální návod

Návod je ke stažení na adrese: https://www.dia.gov.cz/egovernment/navody-ke-stazeni